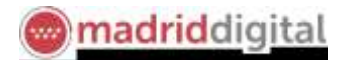

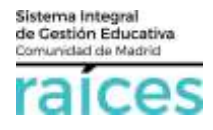

# Cómo consultar en qué centro he sido admitido

## Contenido

| 1. | Acceso a Secretaría Virtual                                 | . 2 |
|----|-------------------------------------------------------------|-----|
| 2. | Datos necesarios para realizar la consulta de la resolución | . 3 |
| 3. | Cómo localizo el Código del centro solicitado               | . 4 |
| 4. | Opciones posibles en la consulta                            | . 5 |

El Proceso de Admisión de Alumnos en Centros Docentes Sostenidos con Fondos Públicos que imparten Segundo Ciclo De Educación Infantil, Educación Primaria, Educación Especial, Educación Secundaria Obligatoria y Bachillerato de la Comunidad de Madrid para el curso 2018/2019, ha sido posible iniciarse a través de la Secretaría Virtual para facilitar su tramitación a los solicitantes, sus tutores o representantes legales, **evitando el desplazamiento** físico a los centros educativos.

La página desde la que se podrá acceder es https://raices.madrid.org/secretariavirtual

Asimismo, en este momento, se facilita la **resolución de admisión**, con indicación del centro educativo en el que tiene plaza para el próximo curso.

Recuerda que podrás consultar esta información a partir del 24 de mayo de 2018.

No obstante, para mayor detalle, consulta la información detallada en la página <u>www.madrid.org</u> y en concreto en el enlace <u>Información Admisión en Portal Educación</u>, donde se incluye la información relativa a normativa y preguntas frecuentes del proceso. Asimismo, encontrarás el <u>cuaderno sobre el Proceso de</u> <u>Admisión</u> en esta web.

Los navegadores recomendados para trabajar en Secretaría Virtual de Raíces son:

- Internet Explorer v11 o superior
- Firefox
- Chrome

Es necesario configurar tu navegador para que permita a Raíces trabajar con ventanas emergentes. Para ello deberás acceder a la configuración del navegador, acceder a las opciones "Privacidad y Seguridad" de configuración avanzada, y dentro de la configuración del contenido, marcar como permitidas las ventanas emergentes.

Si ya has accedido a **Raíces** y están bloqueadas las ventanas emergentes en tu navegador, en la barra de direcciones, pulsa en el icono de ventana emergente bloqueada y seguidamente pulsa en el vínculo de la ventana emergente que deseas ver. Para ver siempre las ventanas emergentes de **Raíces**, selecciona *Siempre permitir ventanas emergentes* de **Raíces**.

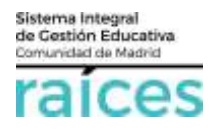

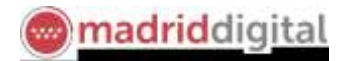

#### 1. Acceso a Secretaría Virtual

1. El enlace para acceder directamente será <u>https://raices.madrid.org/secretariavirtual.</u>

En este enlace, aparecerá el acceso directo a la **Consulta de la resolución del proceso de admisión y reubicación manual (S.A.E.)** (Servicio de Apoyo a la Escolarización). Es decir, se podrá consultar la resolución del proceso de admisión y adicionalmente, la reubicación manual realizada por el SAE, en relación a las enseñanzas de segundo ciclo de educación infantil, educación primaria, educación especial, educación secundaria obligatoria y bachillerato para el curso 2018-2019.

2. La **consulta de la resolución se podrá realizar para cualquier solicitud**, independientemente, de si el primer trámite se realizó en el centro educativo o SAE, presencial o telemáticamente.

| raíces                | SECRETARÍA VIRTUAL DE LOS CENTROS Comunidad de Madrid<br>DOCENTES                                                                                                    | 4 ww |
|-----------------------|----------------------------------------------------------------------------------------------------|------|
| # Inicio              | Solicitudes III Consulta de Solicitudes                                                                                                    |      |
| -~                    | Infanti a Bachilenato                                                                                                    |      |
| 07<br>JON com<br>2010 | multa die resolución diel procesar die admissión y resolución manual (SAIX) en las enseñencias die segundo oxio die educación infanti, educación primaria, educación especial,<br>eción secundaria obligatorie y histofierato para el curso 2018/2019. |      |

Esta información estará disponible también en los centros educativos o SAE, según corresponda.

Puedes acudir al centro educativo en que has sido admitido para consultarlo, si lo deseas.

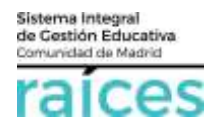

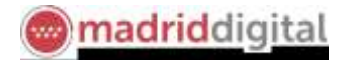

#### 2. Datos necesarios para realizar la consulta de la resolución

Para poder consultar la resolución del proceso de admisión en los centros educativos solicitados deberá tener a mano los siguientes datos:

- **NIF** o pasaporte del alumno (mayor de edad) o bien del padre/madre o representante legal que figure en la solicitud.
- Fecha de nacimiento del alumno (2 dígitos para el día, 2 dígitos para el mes y 4 dígitos para el año)
- Código del centro educativo solicitado en primera opción (véase el apartado 3 para buscar este código, si lo desconoce).

Consulta de resolución del proceso de admisión y reubicación manual (SAEs) en las enseñanzas de segundo ciclo de educación infantil, educación primaria, educación especial, educación secundaria obligatoria y bachillerato para el curso 2018/2019.

| Tipo de documento:                                    | NIF PASAPORTE                     |                                                                                                    |
|-------------------------------------------------------|-----------------------------------|----------------------------------------------------------------------------------------------------|
| NIF *                                                 | NIF                               | NIF/NIE del alumno/a, si es mayor de edad, o del padr<br>madre o tutor legal.                                               |
| Fecha de nacimiento *                                 | dd/mm/aaaa                        | Fecha de nacimiento del alumno/a en format<br>dd/mm/aaaa.                                                                   |
| Introduzca el código de centro de primera<br>opción * | Introduzca el código de centro de | Buscar código de centros                                                                                                    |
| Captcha *                                             | САРТСНА                           | Escriba las letras y números en el mismo orden qu<br>aparece en la imagen. No se distingue entre mayúsculo<br>y minúsculas. |
|                                                       | bfw2b                             |                                                                                                    |

Si dispones de todos los datos, introdúcelos y pulsa Acceder.

Por razones de seguridad, el sistema solicitará repetir un código que se muestra en pantalla.

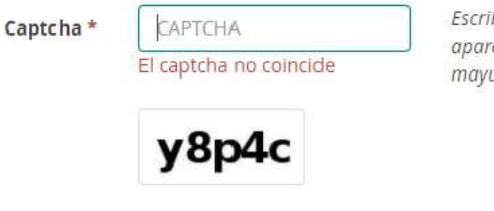

Escriba las letras y números en el mismo orden que aparece en la imagen. No se distingue entre mayúsculas y minúsculas,

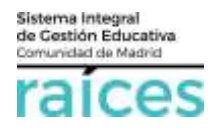

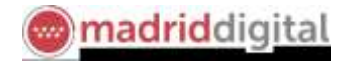

#### 3. Cómo localizo el Código del centro solicitado

Si desconoces el código del centro, puedes pulsar en Buscar código de centros:

| Código del centro solicitado * | Código del centro solicitad | Buscar código de centros |  |
|--------------------------------|-----------------------------|--------------------------|--|
| courgo del centro soncitado    | codigo del centro sonettad  |                          |  |

Recuerda que debes indicar el centro solicitado, en primer lugar, en la solicitud de admisión

Indica el nombre del centro o bien la dirección del mismo para obtener un listado con los centros que coincidan con tu búsqueda.

| BUSCAD | OR DE COLEGIOS                                                                                                    | 0, 1, 2<br>Animologi al contration | Comunidad<br>de Madrid |
|--------|----------------------------------------------------------------------------------------------------|------------------------------------|------------------------|
|        | ¿Consces el nombre?<br>Juan Parron Jimeneg                                                                                           |                                    | IUICAR                 |
| H      | Buscas en un manicipio o cerca de un domicilio?<br>Todas las manicipias •<br>Calas ruenero<br>Redio de hiseganta<br>Calas de Salores | _                                  | NJSCAR                 |
| ٦      | guares incluir otros otherios?                                                                                                    |                                    | 9                      |

Una vez localices el centro del que se trata, toma nota del código del centro (aparece en el margen izquierdo):

| <b>G</b> • | SCARCINTROS I MESULTA                                                                                                    | XXS + RES | LETROOS EN MARK          |          | 時です                                                                                                    |              |
|------------|----------------------------------------------------------------------------------------------------|-----------|--------------------------|----------|----------------------------------------------------------------------------------------------------|--------------|
| Confer Los | need out to the second second s | Theorem   | Name and                 | Contacto | Harm Ideations                                                                                                   | Serviciou    |
| -          | JUAN KANON JIHENEZ"                                                                                                    | -         | Rosse de Madriel.<br>Las | 9 ED@    | and a second second second second second second second second second second second second second second second s | Otil         |
| 2000000    | JUAN BAHON JIMENEZ"<br>COLEGIO DE EDUCACIÓN<br>NTANTEL Y PRIMARIA                                                                                                    | Palmon    | Plasma (Network)         | 9 III @  | 101-10                                                                                                    | © 111        |
| 240289-01  | JUAN KANON JUMENEZ"<br>JOLEGAD DE EDUCACIÓN<br>NEANTIL Y FRIMARIA                                                                                                    | Patter    | Torregiler de Antilan    | 9 m@     | inter per                                                                                                    | © fil        |
| 2000363    | JUAN RAMON JIMENEZ<br>COLEGIÓ DE EDUCACIÓN<br>NEMITIL, PRIMARIA V<br>ECUNIDARIA                                                                                                    | Publics   | Beart A La Sera 🕫        | 9 B)@    | NN - P1 - DD                                                                                                    | <b>RO</b> 11 |
| 20071271   | JUKB RANDN JIMÉNEZ<br>NETITUTO DE<br>DUCACIÓN SECUNDARIA                                                                                                    | Public .  | Plagnet Wilsonniki       | 9 m@     | 110 - Bell                                                                                                    |              |

Copia el código e inclúyelo junto al DNI y la fecha de nacimiento en la pantalla de consulta.

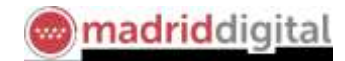

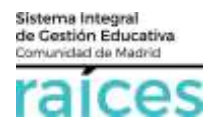

### 4. Opciones posibles en la consulta

Una vez introducidos los datos de la solicitud de admisión se pueden dar varios casos:

a) Si la persona ha sido admitida en un centro educativo (colegio, instituto,...)
Aparecerá junto al alumno/a para quien se realiza la consulta, el curso para el que se solicitó y el centro adjudicado.

| Consulta de resolución del<br>educación secundaria oblig | proceso de admisión y reubicación m<br>patoria y bachillerato para el curso 20 | nanual (SAEs) en las enseñanzas de segundo ciclo de a<br>ota/2019. | ducación infantil, educación primaria, educación especia | si, |
|----------------------------------------------------------|--------------------------------------------------------------------------------|--------------------------------------------------------------------|----------------------------------------------------------|-----|
| & Hurring Martil, Mar                                    | 1146, 1748243                                                                  |                                                                    |                                                          |     |
| 🕹 Control 🕈 de Bachillenate (Die                         | nciasi                                                                         |                                                                    |                                                          |     |
| Centro en el que ha r                                    | esultado admitido:                                                             | 28003201 - IE5 MATE                                                | MATICO PUIG ADAM                                         |     |

En relación a consultas sobre este resultado o próximos pasos a llevar a cabo, puede dirigirse al centro educativo para informarse.

b) Si, en esta fase, la persona **no ha sido admitida en un centro educativo** (colegio, instituto,...), aparecerá una pantalla informándoles de los pasos a seguir:

| SECRETARÍA VIRTUAL                                                                                                    | Comunidad de Madrid ****                                                                                                    |
|----------------------------------------------------------------------------------------------------|----------------------------------------------------------------------------------------------------|
| Consultas                                                                                                    |                                                                                                    |
| proceso de admisión y reubicación manual (SAEs) en las e<br>la, educación especial, educación secundaria obligatoria y               | enseñanzas de segundo ciclo de educación<br>y bachillerato para el curso 2018/2019.                                                                                                    |
| ∆ Curno: 3° de E.S.O.                                                                                                    |                                                                                                    |
| plaza en ningún centro. En el caso de que tenga que si<br>rso, puede ponerse en contacto con el S.A.E. (Servicio c<br>n al respecto. | er escolarizado o deba cambiar de<br>de Apoyo a la Escolarización) de zona, en                                                                                                    |
|                                                                                                    | € Volver III Indice de consultas                                                                                                    |
| d di                                                                                                    | SECRETARÍA VIRTUAL<br>Consultas<br>A proceso de admisión y reubicación manual (SAEs) en las<br>ria, educación especial, educación secundaria obligatoria y<br>Curno: P de E.S.O.<br>A Curno: P de E.S.O.<br>plaza en ningún centro. En el caso de que tenga que s<br>proo, puede ponerse en contacto con el S.A.E. (Servicio-<br>on al respecto. |

Le remitirá al Servicio de Apoyo a la Escolarización (S.A.E.) de zona donde podrán informarle sobre cómo actuar.

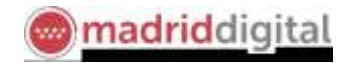

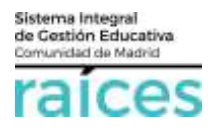

c) Si la consulta tiene **datos incorrectos, incoherentes o situaciones excepcionales**, se muestra el siguiente mensaje.

| raíces                                                      | SECRETARÍA VIRTUAL                                                                                                    | Comunidad de Madrid 👐                                 |
|-------------------------------------------------------------|----------------------------------------------------------------------------------------------------|-------------------------------------------------------|
| 🕷 hido 🖌 Solchudes 🔠 Co                                     | sia                                                                                                    |                                                       |
| Consulta de resolución del p<br>educación secundaria obliga | uceso de admisión y resilicación manual (SAIs) en las enseñanzas de segundo ciclo de educeci<br>torio y bachillerato para el curso 2018/2019. | idn Infantii, educación primarie, educación especial, |
| No existe información relaci                                | onado con el/la alumno/a para este consulta.                                                                                                  |                                                       |
|                                                             |                                                                                                    | + Valver Dickar de partalitat.                        |

En relación a consultas, aclaraciones o reclamaciones relacionadas con la información consultada, le recomendamos consultar el <u>Portal de Educación de la Comunidad de Madrid</u>.

Asimismo, en el Servicio de Apoyo a la Escolarización (S.A.E.) más próximo al domicilio de la solicitud podrán informarle sobre cómo actuar.